JOURNÉES PORTES OUVERTES VIRTUELLES AL OMRANE

28 & 29 NOVEMBRE

## GUIDE D'INSTALLATION

H [7

ZOOM

COMMENT INSTALLER ZOOM POUR VOUS CONNECTER À NOS JOURNÉES PORTES OUVERTES VIRTUELLES ? **INSTALLATION SUR MOBILE INSTALLATION** SUR PC OU MAC 🗯 iPhone android 📥 zoom **1- CLIQUEZ SUR LE LIEN 1- CLIQUEZ SUR LE LIEN 1- CLIQUEZ SUR LE LIEN CI-DESSOUS CI-DESSOUS CI-DESSOUS** ZOOM SUR ORDINATEUR ZOOM SUR IPHONE **ZOOM SUR ANDROID** https://play.google.com/store/ap s?id=us.zoom.videomeetir https://zoom.us/client/latest/ZoomInstaller.exe https://itupes.apple.com/us/app/id546505307 **2- SI BESOIN CLIQUEZ 2- SI BESOIN CLIQUEZ 2- SI BESOIN CLIQUEZ POUR SUIVRE LE POUR SUIVRE LE POUR SUIVRE LE TUTORIEL VIDÉO TUTORIEL VIDÉO TUTORIEL VIDÉO**